# Erfassung des ISE-Supportpakets über die ERS-API

| Inhalt                               |
|--------------------------------------|
| Einleitung                           |
| Voraussetzungen                      |
| Anforderungen                        |
| Verwendete Komponenten               |
| Konfigurieren                        |
| ERS aktivieren (Port 9060)           |
| ERS-Administrator erstellen          |
| Postbote einrichten                  |
| Trigger-Supportpaket                 |
| Status des Support-Pakets überprüfen |
| Support-Paket herunterladen          |
| Überprüfung                          |
| Fehlerbehebung                       |

## Einleitung

In diesem Dokument wird das Auslösen und Herunterladen eines ISE Support-Pakets über die ERS-API mit PostMan als REST-Client beschrieben.

## Voraussetzungen

## Anforderungen

Cisco empfiehlt, dass Sie über Kenntnisse in folgenden Bereichen verfügen:

- ISE
- Externe RESTful-Services
- REST-Clients wie Postman, RESTED, Insomnia usw.

### Verwendete Komponenten

Die Informationen in diesem Dokument basieren auf folgenden Software-Versionen:

- Cisco ISE 3.1 Patch 6
- Postman-REST-Client v10.17.4

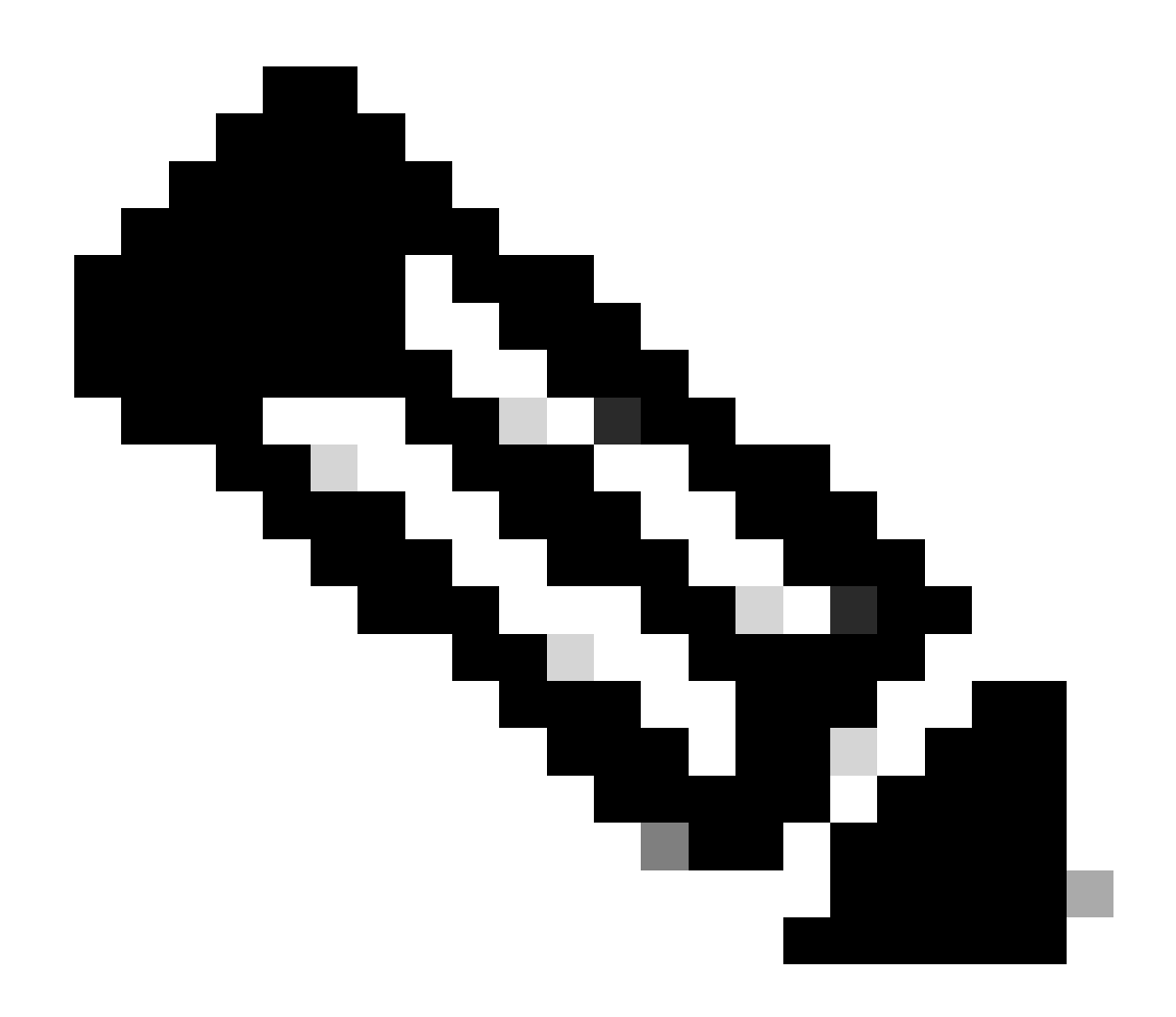

Hinweis: Das Verfahren ist für andere ISE-Versionen und REST-Clients ähnlich oder identisch. Sofern nicht anders angegeben, können Sie diese Schritte für alle ISE-Softwareversionen der Versionen 2.x und 3.x ausführen.

Die Informationen in diesem Dokument beziehen sich auf Geräte in einer speziell eingerichteten Testumgebung. Alle Geräte, die in diesem Dokument benutzt wurden, begannen mit einer gelöschten (Nichterfüllungs) Konfiguration. Wenn Ihr Netzwerk in Betrieb ist, stellen Sie sicher, dass Sie die möglichen Auswirkungen aller Befehle kennen.

## Konfigurieren

## ERS aktivieren (Port 9060)

ERS-APIs sind reine HTTPS-REST-APIs, die über Port 443 und Port 9060 betrieben werden. Port 9060 ist standardmäßig geschlossen, daher muss er zuerst geöffnet werden. Wenn Clients, die versuchen, auf diesen Port zuzugreifen, ERS nicht zuerst aktivieren, wird eine Zeitüberschreitung

vom Server angezeigt. Daher muss ERS zuerst über die Cisco ISE-Administrations-Benutzeroberfläche aktiviert werden.

Navigieren Sie zu Administration > Settings > API Settings, und aktivieren Sie die Umschaltfläche ERS (Read/Write).

| = Cisco ISE                                                                                                    | Administration - System                                                                                                    | 🕛 ର୍ 🖉 🔊 🕒 |
|----------------------------------------------------------------------------------------------------|----------------------------------------------------------------------------------------------------|------------|
| Deployment Licensing                                                                                            | Certificates Logging Maintenance Upgrade Health Checks Backup & Restore Admin Access Settings                                                                                                    |            |
| Citert Provisioning<br>PPS Mose<br>Security Settings<br>Atom Settings<br>Posture ><br>Profiling<br>Profiling >  | API Service Settings     API Gateway Settings       Verview     API Service Settings       API Service Settings for Administration Node       ERS (Read/Write)       Open API (Read/Write)                   |            |
| Endpoint Scripts ><br>Proxy SMITP Server SMS Sateway                                                            | CSRF Check ( only for ERS Settings )     Enable CSRF Check for Enhanced Security (Net compatible with pre ISE 2.3 Clients)     Disable CSRF For ERS Request (compatible with ERS clients older than ISE 2.3) |            |
| API Settings                                                                                                    |                                                                                                    |            |
| Network Success Diagnostics                                                                                     |                                                                                                    | Reset Save |
| DHCP & IINS Services<br>Max Sossions<br>Light Data Disorbution<br>Interactive Help<br>Enetive TAC Support Cases |                                                                                                    |            |

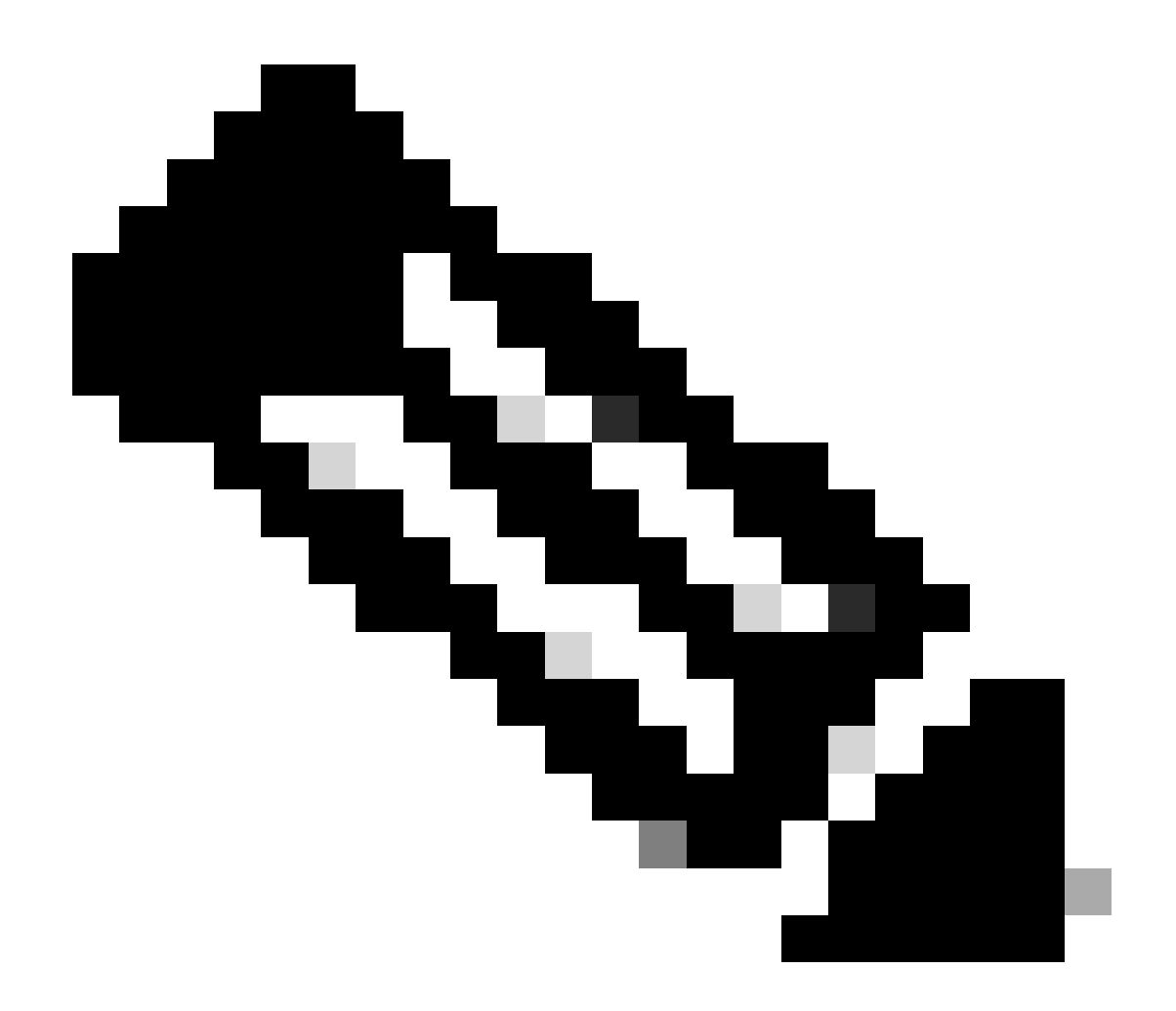

Hinweis: Die ERS-APIs unterstützen TLS 1.1 und TLS 1.2. ERS-APIs unterstützen TLS 1.0 nicht, unabhängig davon, ob TLS 1.0 im Fenster Sicherheitseinstellungen der Cisco ISE-GUI aktiviert wurde (Administration > System > Einstellungen > Sicherheitseinstellungen). Die Aktivierung von TLS 1.0 im Fenster "Security Settings" (Sicherheitseinstellungen) bezieht sich nur auf das EAP-Protokoll und hat keine Auswirkungen auf ERS APIs.

### ERS-Administrator erstellen

Erstellen Sie einen Cisco ISE-Administrator, weisen Sie ein Kennwort zu, und fügen Sie den Benutzer als ERS-Administrator zur Admin-Gruppe hinzu. Sie können den Rest der Konfiguration leer lassen.

| Admin Clarker Verse Sealer Verse Sealer Vers       |                                               |                                    |  |  |
|----------------------------------------------------------------------------------------------------|-----------------------------------------------|------------------------------------|--|--|
| <pre>"*** is use "**** is use "**** is use "***** " *****************************</pre>                                                                                                    | Admin User                                    |                                    |  |  |
| <pre>state</pre>                                                                                                    | "Nette ERS-USER                               | <b></b>                            |  |  |
| rule                                                                                                    | Status 📴 Enabled 🗸                            |                                    |  |  |
| <pre>current current c</pre> | Dral                                          | 🗖 technia sustan alarras la apalla |  |  |
| <pre>cense</pre>                                                                                                    |                                               | E include system alarms in emails  |  |  |
| <pre>tette actuar new codado  Password  ***********************************</pre>                                                                                                    | Read Only                                     |                                    |  |  |
| Pasword  *Downowity                                                                                                    | Inactive account never disabled               |                                    |  |  |
| Praseword     * Proveword     * Bit Offer Plaseed     • Bit Offer Plaseed     • Bit Offer Plaseed     • Oser Information     For Alarea     • Account Options     Description     Other plase     • Account Options     Description     Other plase     • Account Options     • Account Options     • Account Options     • Account Options     • Account Options     • Account Options     • Account Options     • Account Options     • Account Options     • Account Options     • Account Options     • Account Options     • Admin Groups                                                                                                    | . De construit                                |                                    |  |  |
| There is a construction is a construction is           | <ul> <li>Password</li> <li>Basword</li> </ul> |                                    |  |  |
| <pre>* He form Faarword</pre>                                                                                                    |                                               | 0                                  |  |  |
| Generate Password     User Information   Functione   Last Herre     Account Options   Description   Description     Compared damastings     Admin Groups                                                                                                    | * Re-Enter Password                           | O                                  |  |  |
| User Information  Excedure Last Herre Last Herre Last H       | Generate Password                             |                                    |  |  |
| User Information Exc Nore Last Nore Last Nore Last Nore Account Options Description Description Component of nessing in                                                                                                    |                                               |                                    |  |  |
|                                                                                                    | User Information                              |                                    |  |  |
| Les: Nurre                                                                                                    | First Name                                    |                                    |  |  |
| Les rierre                                                                                                    |                                               |                                    |  |  |
| Account Options Descriptor Descriptor Carree passeord canned track Admin Groups                                                                                                    | Less Narre                                    |                                    |  |  |
| Account Options Description Centre passed destruction Admin Groups                                                                                                    |                                               |                                    |  |  |
| Descriptor  Carron passeord constallingin  Admin Groups                                                                                                    | Account Options                               |                                    |  |  |
| Change password connectings                                                                                                    | Description                                   |                                    |  |  |
| Admin Groups                                                                                                    | Change password on restingin                  |                                    |  |  |
| Admin Groups                                                                                                    |                                               |                                    |  |  |
|                                                                                                    | Admin Groups                                  |                                    |  |  |
|                                                                                                    | Autoriti croupa                               |                                    |  |  |
|                                                                                                    |                                               |                                    |  |  |

### Postbote einrichten

Laden Sie die Online-Version von Postman herunter oder verwenden Sie sie.

1. Erstellen Sie einen Benutzer, und erstellen Sie einen Arbeitsbereich, indem Sie auf der Registerkarte Arbeitsbereiche auf Arbeitsbereich erstellen klicken.

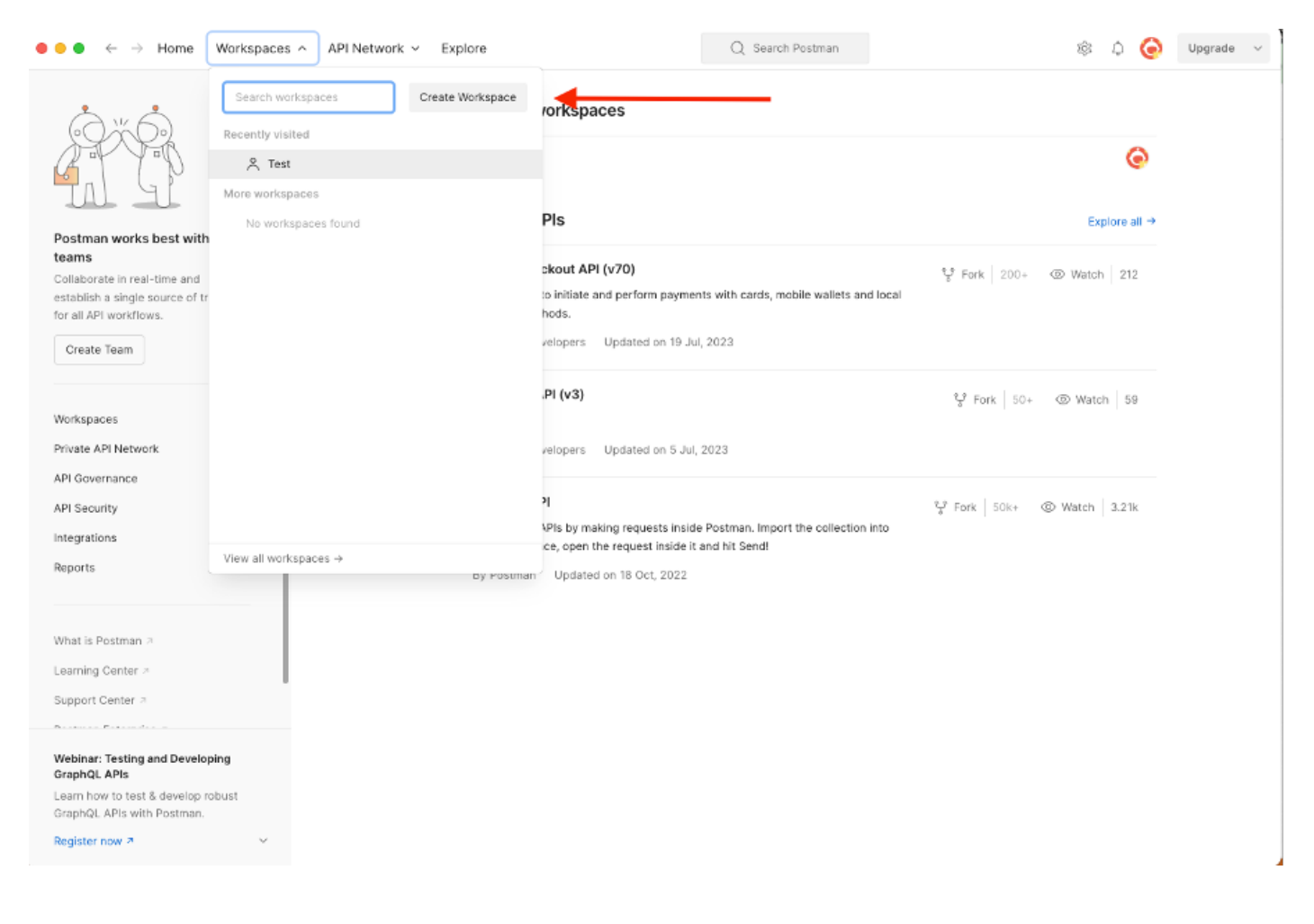

2. Wählen Sie Leerer Arbeitsbereich und weisen Sie dem Arbeitsbereich einen Namen zu. Sie können eine Beschreibung hinzufügen und veröffentlichen. Für dieses Beispiel ist Personalis ausgewählt.

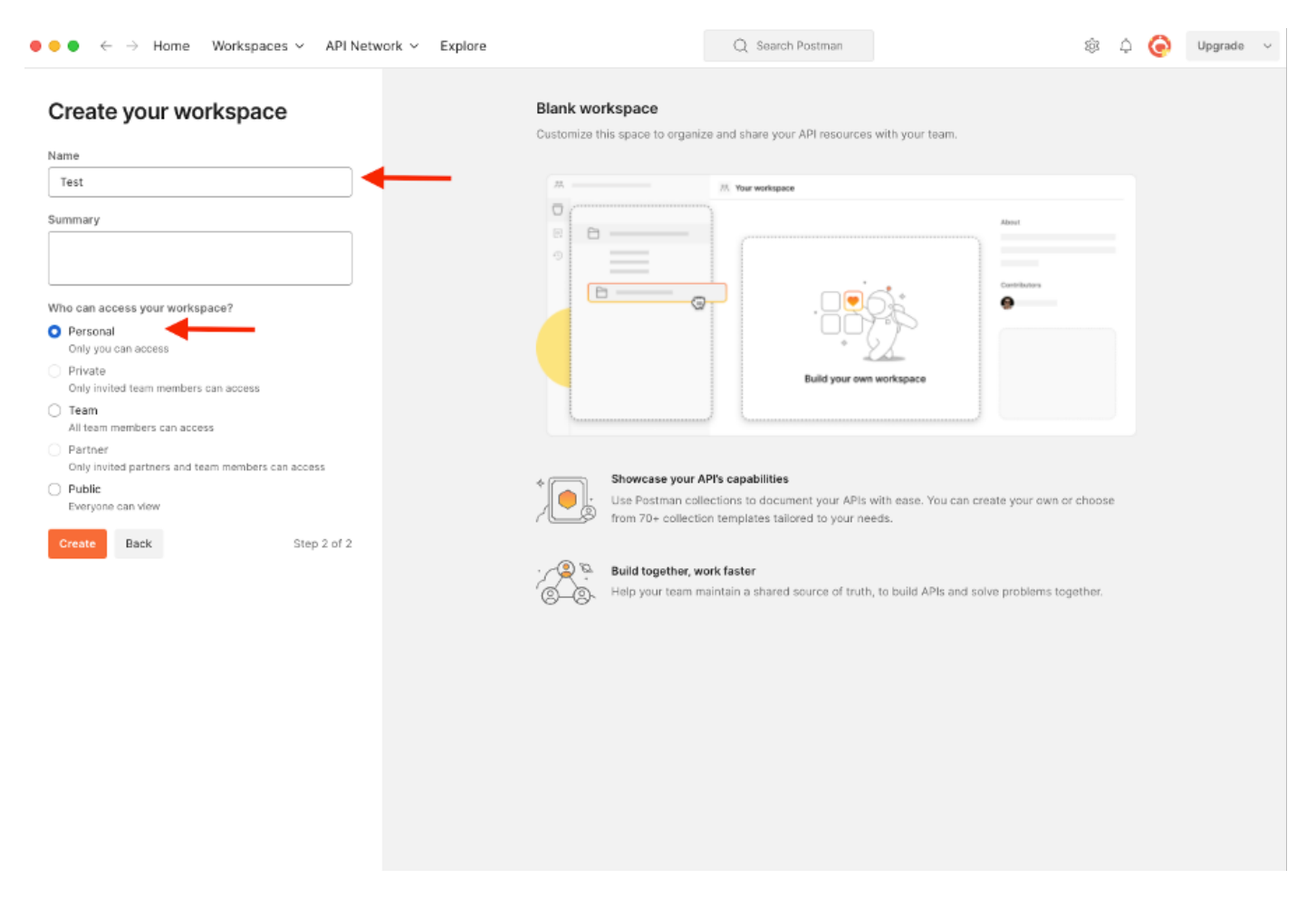

Nachdem Sie den Arbeitsbereich erstellt haben, können Sie jetzt unsere API-Aufrufe konfigurieren.

#### **Trigger-Supportpaket**

Zum Konfigurieren eines Anrufs greifen wir zunächst auf das ISE ERS SDK (Software Developer Kit) zu. Dieses Tool erstellt die gesamte Liste der API-Aufrufe, die die ISE ausführen kann:

- 1. Rufen Sie https://{ise-ip}/ers/sdk auf.
- 2. Melden Sie sich mit Ihren ISE-Administratoranmeldeinformationen an.
- 3. Erweitern der API-Dokumentation
- 4. Blättern Sie nach unten, bis Sie Support Bundle Trigger Configuration gefunden haben, und klicken Sie darauf.
- 5. Unter dieser Option finden Sie nun alle verfügbaren Operationen, die Sie für diese Option auf der ISE durchführen können. Wählen Sie Erstellen aus.

| External RESTful Services (ERS) O                                                                                                    | nline SDK                                                                            |                                                                                        |                                           |                                                      |                                                                                                    |                      |  |
|----------------------------------------------------------------------------------------------------|--------------------------------------------------------------------------------------|----------------------------------------------------------------------------------------|-------------------------------------------|------------------------------------------------------|----------------------------------------------------------------------------------------------------|----------------------|--|
| Quick Reference                                                                                                    | Support Bundle Trigger                                                               | Configuration                                                                          |                                           |                                                      |                                                                                                    |                      |  |
| - API Documentation                                                                                                    |                                                                                      |                                                                                        |                                           |                                                      |                                                                                                    |                      |  |
| Identity Group     Identity Sequence     Identity Sequence     My Device Portal     Way Device Portal     Network Device Croup     Node Details     FSN Node Details with Badius Se             | Overview     Resource definition     Revision History     Create     Get Version     |                                                                                        |                                           |                                                      |                                                                                                    |                      |  |
| - Portal<br>- Portal<br>- Portal Theme                                                                                                    | Overview                                                                             |                                                                                        |                                           |                                                      |                                                                                                    |                      |  |
| Profile Profile     Profile Profile     Profile Deployment Info     Profil Settings     Radius Server Sequence     RestID Store     SXP Server     SXP Cocal Bindings     SXP Vpns     SXP Vpns | Support Bundle Trigger A<br>Please note that these ex<br>You should treat it as a bu | PI allows clients to trigge<br>amples are not meant to t<br>sic template and edit it b | er support i<br>be used as<br>efore sendi | bundle provided<br>is because they<br>ing to server. | the log settings are given using which the support needs to be gener<br>have references to DB data. | ated.<br>Back to top |  |
| - 2 Security Groups ACLs<br>- 2 Security Groups to Virtual Netwo                                                                                                    | Resource definition                                                                  |                                                                                        |                                           |                                                      |                                                                                                    |                      |  |
| - 20 Sent Registered Portal<br>- 20 Sponsor Group<br>- 20 Sponsor Group Member<br>- 20 Sponsor Portal                                                                                           | Attribute                                                                            | Type                                                                                   | Required                                  | Default value                                        | Description                                                                                         |                      |  |
| - J Sponsored Guest Portal                                                                                                    | id                                                                                   | String                                                                                 | No                                        |                                                      | Resource UUID, mandatory for update                                                                 |                      |  |
| - 🤤 Support Bundle Status<br>- 🌉 Support Bundle Trigger Configur. 🤜                                                                                                    | description -                                                                        | String                                                                                 | No                                        |                                                      |                                                                                                    |                      |  |
| - 🏭 System Certificate<br>- 🏭 Tacacs Command Sets                                                                                                    | hostName                                                                             | String                                                                                 | Yes                                       |                                                      | This parameter is hostName only, xxxx of xxxx.yyy.zz                                                |                      |  |
| - Tacacs External Servers                                                                                                    | supportBundleOptions                                                                 | SupportBundleOptions                                                                   | Yes                                       |                                                      |                                                                                                    |                      |  |
| - Jacacs Server Sequence                                                                                                    | IncludeConfigDB                                                                      | Boolean                                                                                | Yes                                       | false                                                | Set to include Config DB in Support Bundle                                                          |                      |  |
| - all Telemetry Information                                                                                                    | includeDebugLogs                                                                     | Boolean                                                                                | Yes                                       | false                                                | Set to include Debug logs in Support Bundle                                                         |                      |  |
|                                                                                                    | includeLocalLogs                                                                     | Boolean                                                                                | Yes                                       | false                                                | Set to include Local logs in Support Bundle                                                         |                      |  |

6. Sie können nun die erforderliche Konfiguration zum Durchführen des API-Aufrufs mit XML oder JSON auf einem beliebigen REST-Client sowie ein erwartetes Antwortbeispiel sehen.

7. Zurück zu Postman können die grundlegende Authentifizierung zu ISE konfigurieren. Wählen Sie auf der Registerkarte Autorisierung die Option Einfache Authentifizierung als Authentifizierungstyp aus, und fügen Sie die zuvor auf der ISE erstellten ISE ERS-Benutzeranmeldeinformationen hinzu.

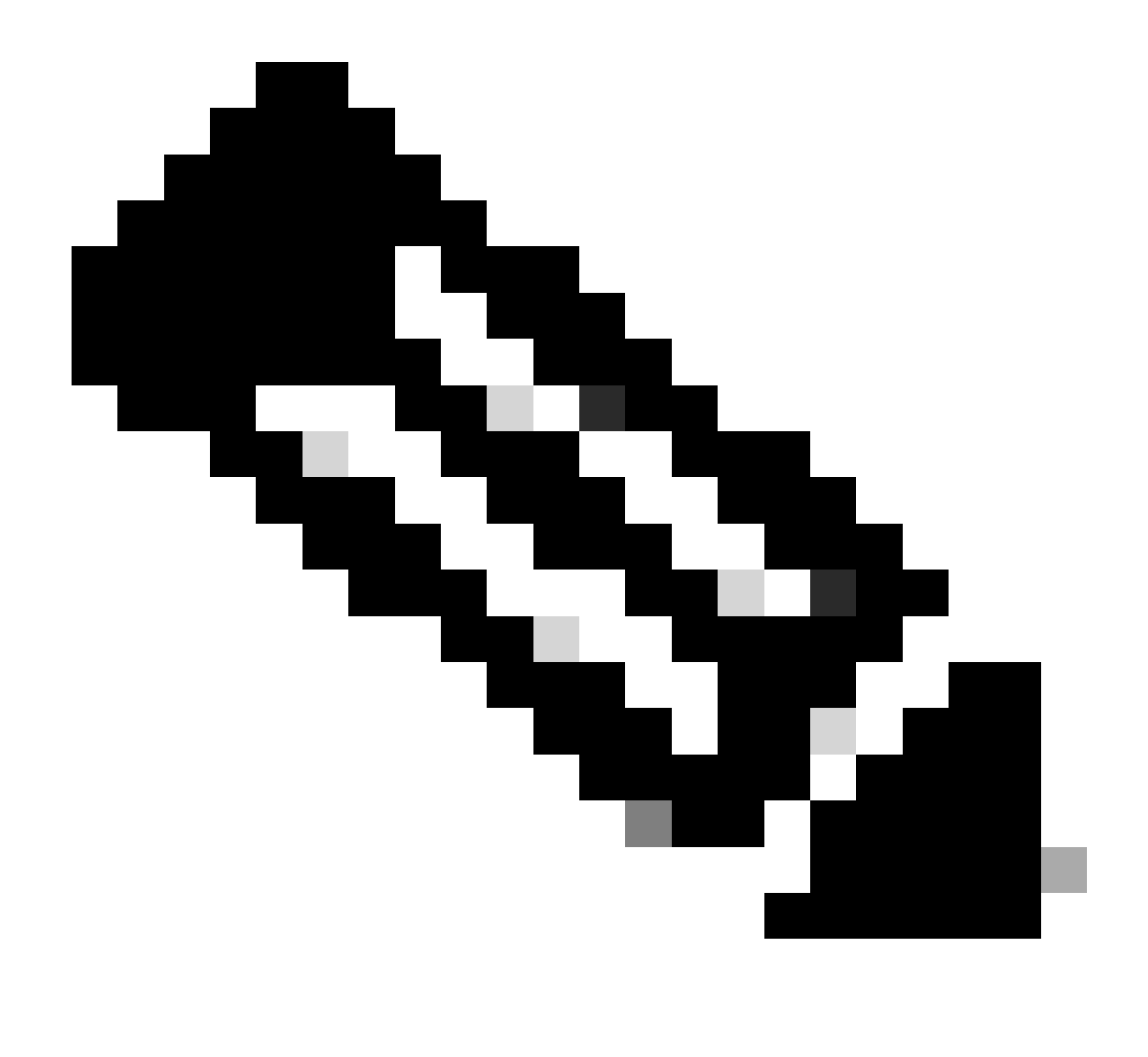

Hinweis: Das Kennwort wird als Klartext angezeigt, es sei denn, die Variablen wurden auf Postman konfiguriert.

| GET ~ Enter URL or                                                                                                    | ste text         |                    |              |          | Send ~  |
|----------------------------------------------------------------------------------------------------|------------------|--------------------|--------------|----------|---------|
| Params Authorization Hea                                                                                                    | ders (11) Body F | Pre-request Script | Tests Settin | ngs      | Cookies |
| Type Basic Auth                                                                                                    | Username         |                    |              | ERS-USER |         |
| The authorization header will be<br>automatically generated when you<br>send the request. Learn more about<br><u>authorization</u> 7 | Password         |                    |              |          |         |

8. In Postman gehen Sie auf die Registerkarte Headers und konfigurieren Sie die benötigten Header für den API-Aufruf entweder mit XML oder JSON, wie im SDK zu sehen. In diesem Beispiel wird JSON verwendet. Die Header-Konfiguration muss wie folgt aussehen:

| wo                | rkspace / https://10.201.230.99:9060/ers/config/networkdevie          | ce/name/Test Copy               |             | ) Save 🗸     | Ø            |
|-------------------|-----------------------------------------------------------------------|---------------------------------|-------------|--------------|--------------|
| POST              | ✓ Enter URL or paste text                                             |                                 |             |              | Send ~       |
| Params<br>Headers | Authorization • Headers (12) Body • Pre-request Script Tests Settings |                                 |             |              |              |
|                   | Key                                                                   | Value                           | Description | ••• Bulk Edi | it Presets ~ |
|                   | Content-Type                                                          | application/json                |             |              |              |
|                   | Accept                                                                | application/json                |             |              |              |
|                   | ERS-Media-Type                                                        | supportbundle.supportbundle.1.0 |             |              |              |
|                   | Key                                                                   | Value                           | Description |              |              |

9. Navigieren Sie zur Kopfzeile des Hauptteils, und wählen Sie unformatiert aus. Auf diese Weise können wir die XML- oder JSON-Vorlage einfügen, die zum Auslösen des Support-Pakets erforderlich ist.

| × 🥖 📮    |
|----------|
| Send ~   |
| Cookies  |
| Beautify |
|          |
|          |
|          |

10. Fügen Sie die XML- oder JSON-Vorlage im Abschnitt Haupttext ein, und ändern Sie die Werte je nach Bedarf:

XML:

<?xml version="1.0" encoding="UTF-8"?> <ns0:supportbundle xmlns:ns0="supportbundle.ers.ise.cisco.com" xmlns:xs="http://www.w3.org/2001/XMLSchema" xmlns:ns1="ers.ise.cisco.com" xmlns:ers="ers.ise.cisco.com" description="Support Bundle Generation" name="supportBundle"> <hostName>Node hostname the SB is being collected from </hostName> 
<supportBundleIncludeOptions> <fromDate>mm/dd/yyyy</fromDate> <includeConfigDB>true|false</includeConfigDB> 
<includeCoreFiles>true|false</includeCoreFiles> <includeDebugLogs>true|false</includeDebugLogs> 
<includeLocalLogs>true|false</includeLocalLogs> <includeSystemLogs>true|false</includeSystemLogs> 
<policyXml>true|false</policyXml> <toDate>mm/dd/yyyy</toDate> </policyBundleIncludeOptions> </policySystemLogs> </policyXml> toDate>mm/dd/yyyy</toDate> </policyBundleIncludeOptions> </policyBundleSystemLogs> </policyBundleIncludeOptions>

#### JSON:

{ "SupportBundle": { "name": "supportBundle", "description": "Support Bundle Generation", "hostName": "node hostname the SB is being collected from", "supportBundleIncludeOptions": { "includeConfigDB": true|false, "includeDebugLogs": true|false, "includeLocalLogs": true|false, "includeCoreFiles": true|false, "mntLogs": true|false, "includeSystemLogs": true|false, "policyXml": true|false, "fromDate": "mm/dd/yyyy", "toDate": "mm/dd/yyyy" } }

11. Wählen Sie als Methode **POST** aus, fügen Sie <u>https://{ISE-ip}/ers/config/supportbundle ein</u>, und klicken Sie auf **Senden**. Wenn alles korrekt konfiguriert wurde, müssen Sie die Meldung "201 Created" (201 erstellt) sehen und das Ergebnis leer lassen.

| Workspace / https://10.201.230.99:9060/ers/config/networkdevice/name/Test Copy                                                                                                    | 🖺 Save 🗸 🧷 📃                      |
|----------------------------------------------------------------------------------------------------|-----------------------------------|
| POST v https://10.201.230.99/ers/config/supportbundle                                                                                                    | Send ~                            |
| Params Authorization   Headers (13) Body  Pre-request Script Tests Settings                                                                                                    | Cookies                           |
| none form-data x-www-form-urlencoded raw binary GraphQL JSON v                                                                                                    | Beautify                          |
| <pre>SupportBundle : {</pre>                                                                                                    |                                   |
| ody       Cookies (2)       Headers (19)       Test Results       End       Status: 201 Created       Time: 2.06 s         Pretty       Raw       Preview       Visualize       JSON        Image: Cookies (2)       Image: Cookies (2)       Im | Size: 1.19 KB 🖺 Save as Example 🚥 |

#### Status des Support-Pakets überprüfen

Sie können überprüfen, ob das Support-Paket durch eine Reihe von GET-Anrufen ausgelöst oder abgeschlossen wurde.

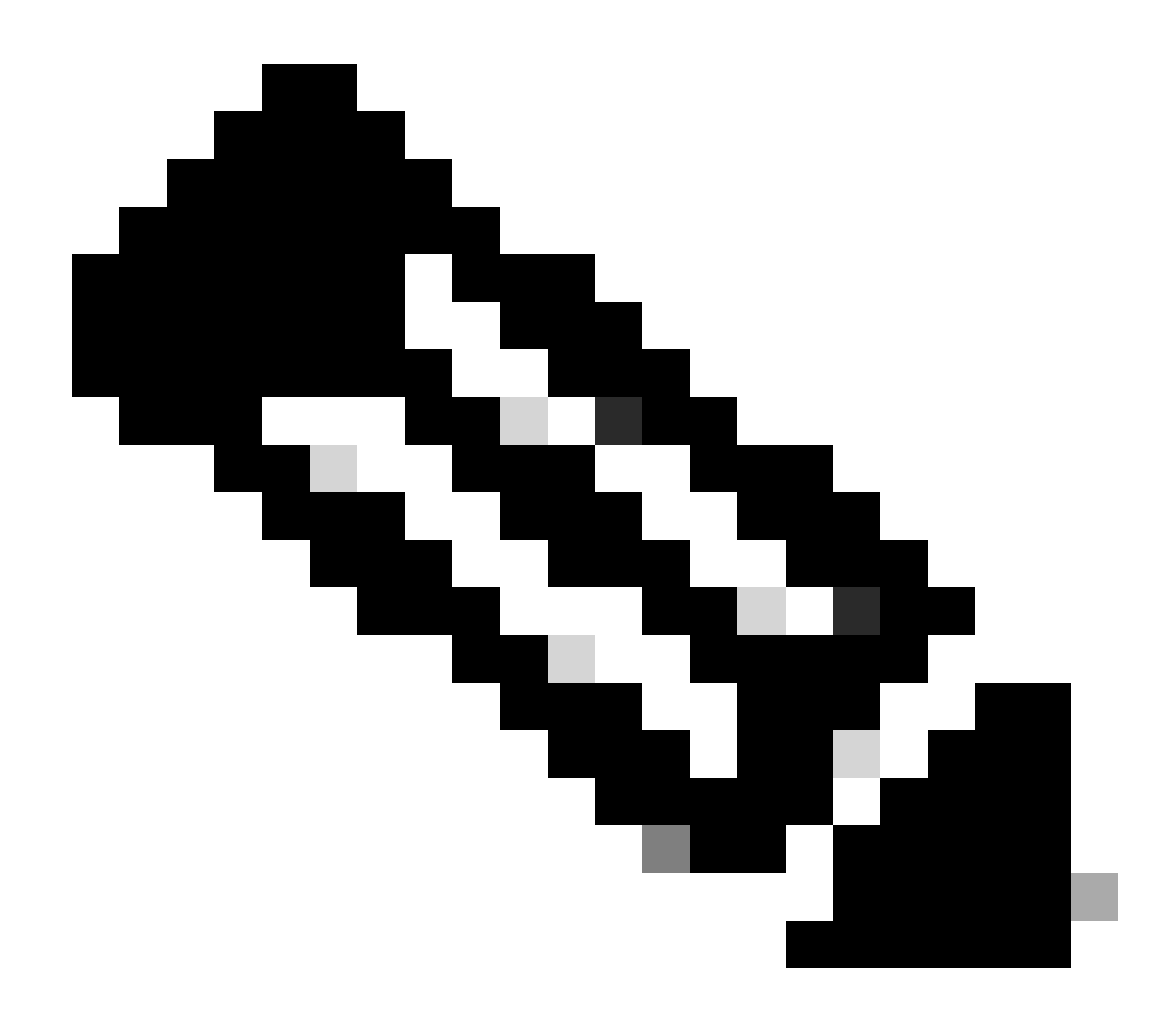

**Hinweis**: Die Bereitstellung des Support-Pakets muss je nach der Menge der in den Protokollen erfassten Informationen 5-20 Minuten in Anspruch nehmen.

• Wählen Sie auf dem SDK unter **der** Registerkarte **Support Bundle** Status **die Option Get-All (Alle abrufen)**. Sie möchten die ID erhalten, damit Sie den nächsten GET-Anruf ausführen können. Wie bereits erwähnt, sind hier die Header aufgeführt, die für den Anruf erforderlich sind, sowie die erwartete Antwort.

| External RESTful Services (ERS) Online SDK                                                                                                    |                                                                                                    |
|----------------------------------------------------------------------------------------------------|----------------------------------------------------------------------------------------------------|
| Quick Reference     Support Bundle Status                                                                                                    |                                                                                                    |
| - API Documentation Get-All                                                                                                    |                                                                                                    |
| defantity Group Request:                                                                                                    |                                                                                                    |
| My Device Portal       Method:         Native Supplicant Profile       Method:         Network Device Group       UR:         Node Details       HTTP 'Content-Type' Header:         Portal       Fortal         Portal Theme       HTTP 'Accept' Header:         Pofiler Profile       HTTP 'X-CSRF-TOKEN' Header (Not Mandatory):         Puil Deployment Info       HTTP 'X-CSRF-TOKEN' Header (Required Only if Enabled from GUI)         Payrid Stitings       Request Content:         RestID Store       N/A                                                                                                    | GET<br>https://10.201.230.99/ers/config/supportbundlestatus<br>application/xml   application/json<br>application/xml   application/json<br>supportbundle.supportbundlestatus.1.0<br>; fetch |
| SXP Connections<br>SXP Local Bindings<br>SXP Vpns<br>SXP Vpns<br>Response: (SearchResult)                                                                                                    |                                                                                                    |
| Security Groups ACLs         Security Groups ACLs         Security Groups ACLs         Security Groups ACLs         Sponsor Group         Sponsor Group         Sponsor Group Member         Sponsor Group Member         Sponsor Group Member         Sponsor Group Member         Sponsor Group Member         Sponsor Group Member         Sponsor Bundle Status         Support Bundle Status         Support Bundle Trigger Configur         Support Bundle Trigger Configur         Sup | <pre>sl="ers.ise.cisco.com" xmlns:ers-v2="ers-v2" total="2"&gt;     "application/xml"/&gt; -page" type="application/xml"/&gt; me="namel"&gt;     "type="application/xml"/&gt;    </pre>     |

2. Wechseln Sie zur Registerkarte **Headers**, und konfigurieren Sie die erforderlichen Header für den API-Aufruf, wie im SDK dargestellt. In diesem Beispiel wird JSON verwendet. Die Header-Konfiguration muss wie folgt aussehen:

| ₩<br>Wo           | orkspace / https://10.201.230.99:9060/ers/config/networkdevice/name/Test Copy                                                                                                    |                                       |             |            |               |  |  |
|-------------------|----------------------------------------------------------------------------------------------------|---------------------------------------|-------------|------------|---------------|--|--|
| GET               | ✓ Enter URL or paste text                                                                                                    |                                       |             |            | Send ~        |  |  |
| Params<br>Headers | Params       Authorization •       Headers (12)       Body •       Pre-request Script       Tests       Settings       Co         Headers       Image: Setting setting settin |                                       |             |            |               |  |  |
|                   | Key                                                                                                    | Value                                 | Description | ••• Bulk B | dit Presets ~ |  |  |
|                   | Content-Type                                                                                                    | application/json                      |             |            |               |  |  |
|                   | Accept application/json                                                                                                    |                                       |             |            |               |  |  |
|                   | ERS-Media-Type                                                                                                    | supportbundle.supportbundlestatus.1.0 |             |            |               |  |  |
|                   | Key                                                                                                    | Value                                 | Description |            |               |  |  |

3. Wählen Sie **GET** als Methode, fügen Sie <u>https://{ISE-ip}/ers/config/supportbundlestatus ein</u>, und klicken Sie auf **Senden**. Wenn alles korrekt konfiguriert wurde, müssen Sie eine "200 OK"-Meldung und das Ergebnis mit Informationen zum letzten ausgelösten Support-Paket sehen. Bei diesem Anruf werden wir nicht darüber informiert, ob das Support-Paket erfolgreich abgeschlossen wurde. Sammeln Sie bei diesem Anruf die ID, damit Sie sie beim nächsten GET-Anruf verwenden können.

| W M                                                   | orkspace / https://10.201.230.99:9060/ers/config/networkdevi                                                                                                    | ce/name/Test Copy                                                    |             | 🖺 Save 🗸 🍠              |
|-------------------------------------------------------|----------------------------------------------------------------------------------------------------|----------------------------------------------------------------------|-------------|-------------------------|
| GET                                                   | <ul> <li>https://10.201.230.99/ers/config/supportbundlestate</li> </ul>                                                                                                    | JS 🔶                                                                 |             | Send V                  |
| Params                                                | Authorization • Headers (13) Body • Pre-request S                                                                                                    | icript Tests Settings                                                |             | Cookies                 |
| Headers                                               |                                                                                                    |                                                                      |             |                         |
|                                                       | Кеу                                                                                                    | Value                                                                | Description | ••• Bulk Edit Presets ~ |
|                                                       | Content-Type                                                                                                    | application/json                                                     |             |                         |
|                                                       | Accept                                                                                                    | application/json                                                     |             |                         |
|                                                       | ERS-Media-Type                                                                                                    | supportbundle.supportbundlestatus.1.0                                |             | 1                       |
|                                                       | Key                                                                                                    | Value                                                                | Description |                         |
| 1<br>2<br>3<br>4<br>5<br>6<br>7<br>8<br>9<br>10<br>11 | <pre>"SearchResult": {     "total": 1,     "resources": [     {         "id": "ise3-1test",         "name": "ise3-1test",         "description": "Support Bundle State         "link": {             "rel": "self",             "https://lo.201.230.99/c             "https://lo.201.230.99/c             "htttps://lo.201.230.99/c             "htttps:</pre> | us api",<br>ers/config/supportbundlestatus/ise3-1test <sup>*</sup> , |             |                         |
| 12<br>13<br>14<br>15<br>16<br>17                      | <pre>"" "type": "application/json" " " " " " " " " " " " " " " " " " "</pre>                                                                                                    |                                                                      |             |                         |

4. Sobald die ID gesammelt wurde, gehen Sie zum SDK unter **der** Registerkarte **Support Bundle** Status und **wählen Sie Get-By-Id.** Wie bereits gezeigt, sind hier die Header, die für den Anruf erforderlich sind, sowie die erwartete Antwort.

| uick Reference                                       | Support Bundle Status                                                                   |                                                           |  |  |  |  |
|------------------------------------------------------|-----------------------------------------------------------------------------------------|-----------------------------------------------------------|--|--|--|--|
| PI Documentation                                     | Get-By-Id                                                                               |                                                           |  |  |  |  |
| Identity Group<br>Identity Sequence<br>Internal User | Request:                                                                                |                                                           |  |  |  |  |
| My Device Portal Native Supplicant Profile           | Method:                                                                                 | GET                                                       |  |  |  |  |
| Network Device                                       | URI:                                                                                    | https://10.201.230.99/ers/config/supportbundlestatus/{id} |  |  |  |  |
| Node Details                                         | HTTP 'Content-Type' Header:                                                             | application/xml   application/json                        |  |  |  |  |
| PSN Node Details with Radius Ser                     | HTTP 'Accept' Header:                                                                   | application/xml I application/ison                        |  |  |  |  |
| Portal Theme                                         | HTTP 'ERS-Media-Type' Header (Not Mandatory):                                           | supportbundle.supportbundlestatus.1.0                     |  |  |  |  |
| Profiler Profile Pull Deployment Info                | HTTP 'X-CSRF-TOKEN' Header (Required Only if Enabled from GUI):                         | fetch                                                     |  |  |  |  |
| Pxgrid Node                                          |                                                                                         |                                                           |  |  |  |  |
| Pxgrid Settings Radius Server Sequence               | Request Content:                                                                        |                                                           |  |  |  |  |
| RestID Store                                         | N/A                                                                                     |                                                           |  |  |  |  |
| SMS Server<br>SXP Connections                        |                                                                                         |                                                           |  |  |  |  |
| SXP Local Bindings                                   | Response: (SBStatus)                                                                    |                                                           |  |  |  |  |
| SXP Vpns<br>Security Groups                          | ,                                                                                       |                                                           |  |  |  |  |
| Security Groups ACLs                                 | 11777 Co. t                                                                             |                                                           |  |  |  |  |
| Security Groups to Virtual Netwo                     | HTTP Status: 200 (OK)                                                                   |                                                           |  |  |  |  |
| Sponsor Group                                        |                                                                                         |                                                           |  |  |  |  |
| Sponsor Group Member                                 | XMR.                                                                                    |                                                           |  |  |  |  |
| Sponsor Portal                                       | <pre>c7ml version="1.0" encoding="UTF-8"&gt;</pre>                                      |                                                           |  |  |  |  |
| Support Bundle Download                              |                                                                                         |                                                           |  |  |  |  |
| Support Bundle Status                                | <filesize>535703</filesize>                                                             |                                                           |  |  |  |  |
| Support Bundle Trigger Configur                      | <hostname>TestNode</hostname><br><message>Support Bundle generation completed</message> |                                                           |  |  |  |  |
| Tacace Command Sale                                  | <starttime>Fri May 31 06:37:31 UTC 2019</starttime>                                     |                                                           |  |  |  |  |
|                                                      | and any comparent and cus                                                               |                                                           |  |  |  |  |

5. Wechseln Sie zur Registerkarte **Headers**, und konfigurieren Sie die erforderlichen Header für den API-Aufruf, wie im SDK dargestellt. In diesem Beispiel wird JSON verwendet. Die Header-Konfiguration muss wie folgt aussehen:

| Workspace / https://10.201.230.99:9060/ers/config/networkdevice/name/Test Copy |                                                                                                    |                                       |             | 🖺 Save 🗸    | 1             |
|--------------------------------------------------------------------------------|----------------------------------------------------------------------------------------------------|---------------------------------------|-------------|-------------|---------------|
| GET                                                                            | T ~ Enter URL or paste text                                                                                        |                                       |             |             | Send ~        |
| Params<br>Headers                                                              | Params     Authorization •     Headers (12)     Body •     Pre-request Script     Tests     Settings       Headers |                                       |             |             |               |
|                                                                                | Key                                                                                                    | Value                                 | Description | ••• Bulk Ed | lit Presets ~ |
|                                                                                | Content-Type                                                                                                    | application/json                      |             |             |               |
|                                                                                | Accept                                                                                                    | application/json                      |             |             |               |
|                                                                                | ERS-Media-Type                                                                                                    | supportbundle.supportbundlestatus.1.0 |             |             |               |
|                                                                                | Key                                                                                                    | Value                                 | Description |             |               |

6. Wählen Sie **GET** als Methode, fügen Sie <u>https://{ISE-ip}/ers/config/supportbundlestatus/{id}</u> und die aus Schritt 3 gesammelte ID ein, und klicken Sie abschließend auf **Senden**. Wenn alles korrekt konfiguriert wurde, müssen Sie eine "200 OK"-Meldung und das Ergebnis mit Informationen zur Fertigstellung oder Nichtauslösung des letzten ausgelösten Support-Pakets sehen. Notieren Sie sich den **Dateinamen** dieses Anrufs, da Sie ihn für den PUT-Anruf benötigen.

| ET         | <ul> <li>https://10.201.230.99/ers/config/supportbund</li> </ul>                                                                                                    | llestatus/ise3-1test                                                                                                    | -           | Send                                      |
|------------|----------------------------------------------------------------------------------------------------|----------------------------------------------------------------------------------------------------|-------------|-------------------------------------------|
| ams        | Authorization • Headers (13) Body • Pre-req                                                                                                    | uest Script Tests Settings                                                                                                    |             | Cookie                                    |
| ders       | S 10 hidden                                                                                                    |                                                                                                    |             |                                           |
|            | Key                                                                                                    | Value                                                                                                    | Description | *** Bulk Edit Presets ~                   |
| ≤          | Content-Type                                                                                                    | application/json                                                                                                    |             |                                           |
| ~          | Accept                                                                                                    | application/json                                                                                                    |             |                                           |
| ~          | ERS-Media-Type                                                                                                    | supportbundle.supportbundlestatus.1.0                                                                                              | 1           |                                           |
|            |                                                                                                    |                                                                                                    |             |                                           |
|            | Key                                                                                                    | Value                                                                                                    | Description |                                           |
| Co<br>etty | Key<br>bokies (2) Headers (19) Test Results<br>Raw Preview Visualize JSON ~                                                                                                    | Value                                                                                                    | Description | ıs Size: 1.72 KB 🏷 Save as Example<br>に ( |
| Co<br>tty  | Key<br>bokies (2) Headers (19) Test Results<br>Raw Preview Visualize JSON ~ =<br>"SBStatus": {<br>"id": "ise3-1test",<br>"description": "Support Bundle Status a<br>fileName": "ise-support-bundle-pk-ise3<br>"fileSize": 34020962,<br>"hostName": "ise3-1test",<br>"message": "Support Bundle Removed succ<br>"startTime": "Tue Sep 26 01:26:44 UTC 2                                                                                                    | Value<br>p<br>api",<br>3-1test-external-09-26-2023-01-26.tar.gpg",<br>cessfully",<br>2023",                                        | Description | ns Size: 1.72 KB                          |
| Co<br>tty  | Key<br>bokies (2) Headers (19) Test Results<br>Raw Preview Visualize JSON ~ =<br>"SBStatus": {<br>"id": "ise3-1test",<br>"description": "Support Bundle Status a<br>"fileName": "ise3-uport-bundle-pk-ise3<br>"fileSize": 49020962,<br>"hostName": "ise3-1test",<br>"message": "Support Bundle Removed succ<br>"startTime": "Tue Sep 26 01:26:44 UTC 2<br>"status": "complete",<br>"InK": {<br>"rel": "solf"                                                                                                 | Value<br>value<br>p<br>p<br>p<br>p<br>p<br>p<br>p<br>p<br>p<br>p<br>p<br>p<br>p                                                    | Description | ns Size: 1.72 KB 🖺 Save as Example        |
| Co<br>tty  | Key<br>bokies (2) Headers (19) Test Results<br>Raw Preview Visualize JSON ~ =<br>"SBStatus": {<br>"id": "ise3-Itest",<br>"description": "Support Bundle Status a<br>"fileName": "ise3-upport-bundle-pk-ise3<br>"fileSize": 34020962,<br>"hostName": "ise3-Itest",<br>"message": "Support Bundle Removed succ<br>"startTime": "Tue Sep 26 01:26:44 UTC 2<br>"status": "complete",<br>"InR": {<br>"rel": "self",<br>"href: "https://10.201.230.99/ers/                                                         | Value<br>api",<br>3-1test-external-09-26-2023-01-26.tar.gpg",<br>cessfully",<br>2023",<br>/config/supportbundlestatus/ise3-1test", | Description | ns Size: 1.72 KB 🖺 Save as Example        |
| Co<br>ttty | Key<br>bokies (2) Headers (19) Test Results<br>Raw Preview Visualize JSON ~ =<br>"SBStatus": {<br>"id": "ise3-Itest",<br>"name": "ise3-Itest",<br>"description": "Support Bundle Status a<br>"fileName": "ise3-upport-bundle-pk-ise3<br>"fileSize": 340200962,<br>"hostName": "ise3-Itest",<br>"message": "Support Bundle Removed succ<br>"startTime": "Tue Sep 26 01:26:44 UTC 2<br>"status": "complete",<br>"ink": {<br>"rel": "self",<br>"href: "https://10.201.230.99/ers/<br>"type": "application/json" | Value<br>api",<br>3-1test-external-09-26-2023-01-26.tar.gpg",<br>cessfully",<br>2023",<br>/config/supportbundlestatus/ise3-1test", | Description | ns Size: 1.72 KB 🖺 Save as Example        |

#### Support-Paket herunterladen

Wenn Sie sich vergewissern, dass das Support-Paket den Status "Abgeschlossen" aufweist. Sie können mit dem Herunterladen fortfahren.

• Wählen Sie auf dem SDK auf **der** Registerkarte **Support Bundle** Download (Support-**Paket herunterladen**) **die Option Download SupportBundle (SupportBundle herunterladen**). Wie bereits erwähnt, sind hier die für den Anruf erforderlichen Header, die XML- und JSON-Vorlagen sowie die erwartete Antwort aufgeführt.

| External RESTful Services (ERS) Online SDK                                                                                                    |                                                                                                    |                                                                                                    |  |  |
|----------------------------------------------------------------------------------------------------|----------------------------------------------------------------------------------------------------|----------------------------------------------------------------------------------------------------|--|--|
| Quick Reference                                                                                                    | Support Bundle Download                                                                                                    |                                                                                                    |  |  |
| <ul> <li>API Documentation</li> </ul>                                                                                                    | Method:                                                                                                    | PUT                                                                                                    |  |  |
| - 🧾 Identity Sequence                                                                                                    | URI:                                                                                                    | https://10.201.230.99/ers/config/supportbundledownload                                                                                                    |  |  |
| - Internal User                                                                                                    | HTTP 'Content-Type' Header:                                                                                                    | application/xml   application/ison                                                                                                    |  |  |
| - Native Supplicant Profile                                                                                                    | HTTP 'Accent' Hearier                                                                                                    | annification /vml   annifestion / ison                                                                                                    |  |  |
| - A Network Device                                                                                                    | UTTO ISDS Made Tunel Unader (Net Mendeter )                                                                                                    | expectation and a second second |  |  |
| - Node Details                                                                                                    | HITP ERS-Media-Type Header (Not Mandatory):                                                                                                    | supportoundie.supportoundiedownioad.1.0                                                                                                    |  |  |
| - 🧾 PSN Node Details with Radius Sei                                                                                                    | HTTP 'X-CSRF-TOKEN' Header (Required Only if Enabled from GUI):                                                                                                    | The Token value from the GET X-CSRF-TOKEN fetch request                                                                                                    |  |  |
| Portal Theme     Profile Profile     Profile Profile     Profile Profile     Profile Setting     Redus Server Sequence     Redus Server Sequence     Redus Server     SOC Connections     SOC Local Bindings     SOC Local Bindings     Society Groups AcLs     Security Groups AcLs | Request Content:<br>DEL<br>(7pml version="1.0" encoding="UTF-8"?><br>"na0:supportbundle xnlm:na0-"supportbundle.ers.ise.cisco.<br>(1000 content of the state of the state | com" xmlns:xs="bttp://www.wl.org/2001/XHLSchema" xmlns:nsl="ers.ise.cisco.com" xmlns:ers="ers.ise.cisco.com"><br>load//fileNama><br>r download"                                                                                                    |  |  |
| - Self Registered Portal<br>- Sponsor Group                                                                                                    | Section Street Portal     Response: (N/A)     Section Section Mambain                                                                                                    |                                                                                                    |  |  |
| Sponsor Portal     Sponsored Guest Portal     Support Bundle Download                                                                                                    | HTTP Status: 200 (OK)                                                                                                    |                                                                                                    |  |  |
| - 🔐 Support Bundle Status<br>- 🤐 Support Bundle Trigger Configur<br>- 🤐 System Certificate                                                                                                    | Content:<br>[Response is returned as an Octet Stream representing a 7AM                                                                                                    | R.GPG file.)                                                                                                    |  |  |
| a Tacas Command Sets                                                                                                    |                                                                                                    | Deals to tas                                                                                                    |  |  |

2. Wechseln Sie zur Registerkarte **Headers**, und konfigurieren Sie die erforderlichen Header für den API-Aufruf, wie im SDK dargestellt. In diesem Beispiel wird JSON verwendet. Die Header-Konfiguration muss wie folgt aussehen:

| ₩ Wo              | Workspace / https://10.201.230.99:9060/ers/config/networkdevice/name/Test Copy |                                         |             |               | Ø           |
|-------------------|--------------------------------------------------------------------------------|-----------------------------------------|-------------|---------------|-------------|
| GET               | T v Enter URL or paste text                                                    |                                         |             |               |             |
| Params<br>Headers | iarams Authorization • Headers (12) Body • Pre-request Script Tests Settings   |                                         |             |               |             |
|                   | Key                                                                            | Value                                   | Description | ••• Bulk Edit | t Presets ~ |
|                   | Content-Type                                                                   | application/json                        |             |               |             |
|                   | Accept                                                                         | application/json                        |             |               |             |
|                   | ERS-Media-Type                                                                 | supportbundle.supportbundledownload.1.0 |             |               |             |
|                   | Key                                                                            | Value                                   | Description |               |             |
|                   |                                                                                |                                         |             |               |             |

3. Navigieren Sie zur Kopfzeile des **Hauptteils**, und wählen Sie **unformatiert** aus. Auf diese Weise können Sie die XML- oder JSON-Vorlage einfügen, die zum Herunterladen des Support-Pakets erforderlich ist.

| Workspace / https://10.201.230.99:9060/ers/config/networkdevice/name/Test Copy |          |  |
|--------------------------------------------------------------------------------|----------|--|
| POST V Enter URL or paste text                                                 | Send ~   |  |
| Params Authorization • Headers (11) Body Pre-request Script Tests Settings     | Cookies  |  |
| ● none ● form-data ● x-www-form-urlencoded ● raw 🍝 binary ● GraphQL XML ∨      | Beautify |  |
| 1                                                                              |          |  |
|                                                                                |          |  |

4. Fügen Sie die XML- oder JSON-Vorlage im **Body-**Abschnitt ein, und ändern Sie die Werte nach Bedarf. Der Dateiname entspricht dem Namen der in Schritt 6 erfassten Datei (ise-support-bundle-pk-ise3-1test-external-09-26-2023-01-26.tar.gpg):

XML

<?xml version="1.0" encoding="UTF-8"?> <ns0:supportbundle xmlns:ns0="supportbundle.ers.ise.cisco.com"

xmlns:xs="<u>http://www.w3.org/2001/XMLSchema</u>" xmlns:ns1="ers.ise.cisco.com" xmlns:ers="ers.ise.cisco.com"> <fileName>Support bundle file name to be picked for download</fileName> </ns0:supportbundle>

JSON:

{ "ErsSupportBundleDownload" : { "fileName" : "Support bundle file name to be picked for download" } }

5. Wählen Sie **PUT** als Methode, fügen Sie <u>https://{ISE-ip}/ers/config/supportbundledownload ein,</u> und klicken Sie auf **Senden.** Wenn alles korrekt konfiguriert wurde, müssen Sie eine "200 OK"-Meldung sehen und die Datei heruntergeladen haben.

#### Überprüfung

Wenn Sie auf die GUI-Seite des API-Diensts zugreifen können, z. B. https://{iseip}:{port}/api/swagger-ui/index.html oder https://{iseip}:9060/ers/sdk, bedeutet dies, dass der API-Dienst wie erwartet funktioniert.

#### Fehlerbehebung

• Alle REST-Vorgänge werden überwacht, und die Protokolle werden in den Systemprotokollen protokolliert.

• Um Probleme zu beheben, die sich auf die offenen APIs beziehen, legen Sie die **Protokollstufe** für die **apiservice-**Komponente im Fenster Konfiguration des **Debug-Protokolls** auf **DEBUG fest**.

• Um Probleme im Zusammenhang mit den ERS APIs zu beheben, legen Sie die **Protokollstufe** für die **ers**-Komponente im Fenster zur Konfiguration des **Debug-Protokolls** auf **DEBUG fest**. Um dieses Fenster anzuzeigen, navigieren Sie zur Cisco ISE-Benutzeroberfläche, klicken Sie auf das Menüsymbol und wählen Sie **Vorgänge** > **Fehlerbehebung** > **Debug-Assistent** > **Debug-Protokollkonfiguration aus**.

• Sie können die Protokolle aus dem Fenster **Download** Logs (Protokolle **herunterladen**) herunterladen. Um dieses Fenster anzuzeigen, navigieren Sie zur Cisco ISE-GUI, klicken Sie auf das Menü-Symbol, und wählen Sie **Operations** > **Troubleshoot** > **Download Logs**.

• Sie können entweder ein Support-Paket von der Registerkarte Support Bundle herunterladen, indem Sie auf die Schaltfläche **Download** unter der Registerkarte klicken, oder Sie laden die **api-service-**Debug-Protokolle von der Registerkarte **Debug Logs** herunter, indem Sie auf den Wert **Log File (Protokolldatei)** für das api-service-Debug-Protokoll klicken.

#### Informationen zu dieser Übersetzung

Cisco hat dieses Dokument maschinell übersetzen und von einem menschlichen Übersetzer editieren und korrigieren lassen, um unseren Benutzern auf der ganzen Welt Support-Inhalte in ihrer eigenen Sprache zu bieten. Bitte beachten Sie, dass selbst die beste maschinelle Übersetzung nicht so genau ist wie eine von einem professionellen Übersetzer angefertigte. Cisco Systems, Inc. übernimmt keine Haftung für die Richtigkeit dieser Übersetzungen und empfiehlt, immer das englische Originaldokument (siehe bereitgestellter Link) heranzuziehen.